# Benutzerhandbuch LODUR Feuerwehr Morschach

## http://www.lodur-sz.ch/morschach

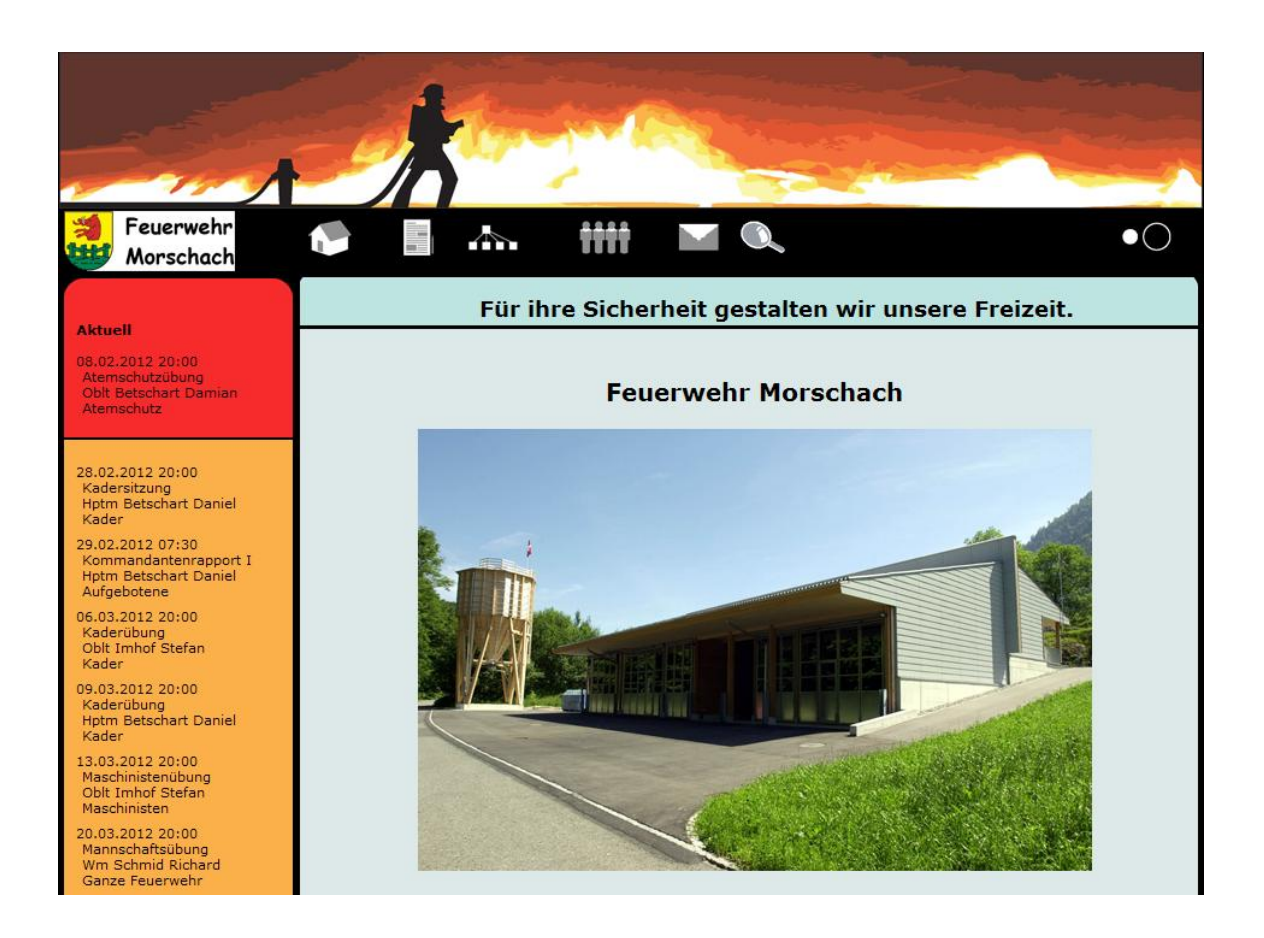

# Benutzerhandbuch LODUR Feuerwehr Morschach

## Inhaltsverzeichnis

| 1 | Login/Logout                                      | . 3 |
|---|---------------------------------------------------|-----|
| 2 | Passwort ändern                                   | . 5 |
| 3 | Übungsabmeldung                                   | . 7 |
| 4 | Persönlicher Text                                 | . 9 |
| 5 | Kalender / Adressbuck & Briefe / Adressbuch laden | 10  |

#### 1 Login/Logout

Benutzername und Passwort gemäss separater Liste eingeben:

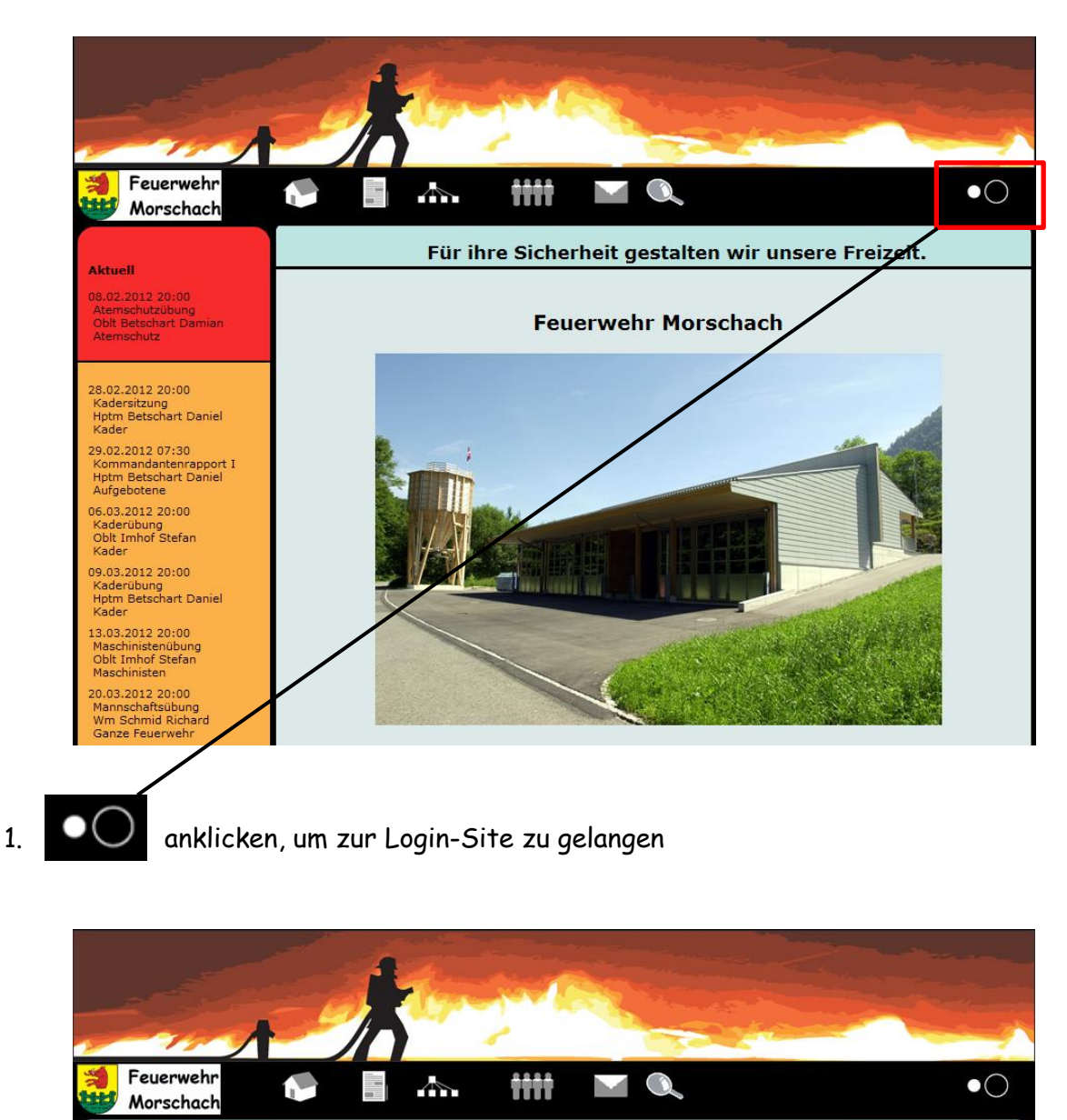

2. Unter **Benutzername** deinen Benutzernamen eingeben und unter **Passwort** dein Passwort eingeben, anschliessend mit Anmelden bestätigen.

Anmelden

Benutzername: Passwort:

ugangsdaten

Anmelden

ssen

Du bist jetzt im Mitgliederbereich des Programms und hast auf der linken Seite, deiner Funktion in der Feuerwehr entsprechend, sämtliche zugänglichen Menüs zur Auswahl.

| Probleme,                                        | Übersicht             |
|--------------------------------------------------|-----------------------|
| Ideen und Lob bitte an:<br>info@lodur.ch senden! | Willkommen bei LODUR! |
| LODUR info                                       |                       |
| Übersicht                                        |                       |
| Kalender                                         |                       |
| Adressbuch laden                                 |                       |
| Adressbuch & Briefe                              |                       |
| Übungsabmeldung                                  |                       |
| Login & Passwort                                 |                       |
| Persönlicher Text                                |                       |

Standard-Menüs eines Sdt

•••• anklicken, um sich vom Programm wieder abzumelden.

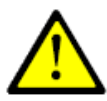

Beim ersten Login unbedingt Standard-Passwort durch ein persönliches Passwort ersetzten!

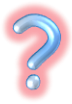

Passwort vergessen? Ein E-Mail an den Kommandanten, und du erhältst einen neuen Zugangscode.

#### 2 Passwort ändern

| LOPDUR                                                                                                  |                                                                                |
|----------------------------------------------------------------------------------------------------|--------------------------------------------------------------------------------|
| Probleme,<br>Verbesserungsvorschläge,<br>Ideen und Lob bitte an:<br>info@lodur.ch senden!<br>LODUR info | C Login & Passwort nformation<br>Kriterien<br>Benutzername<br>Anzahl Zeichen 8 |
| Übersicht<br>Kalender<br>Adressbuch laden                                                               | Passwort<br>Anzahl Zeichen 8<br>Kleinbuchstaben<br>Zahlen                      |
| Adressbuch & Briefe<br>Übungsabmeldung<br>Login & Passwort<br>Personlicher Text                         | Alter Benutzername:  marstei    Neuer Benutzername:                            |
|                                                                                                    | Speichern                                                                      |

Benutzername und Passwort gemäss deinen persönlichen Angaben eingeben:

Unter dem Menüpunkt Login & Passwort kann einerseits der Benutzername, andererseits das Passwort geändert werden.

Der Benutzername muss zusammenhängend aus minimal 8 Zeichen bestehen und darf keine Sonderzeichen (\_ , . ; : \* usw.) beinhalten.

Das Passwort muss ebenfalls aus mindestens 8 Zeichen bestehen, wobei Kleinbuchstaben und Zahlen gefordert sind.

Vorgehen:

- 1. Gegebenenfalls alter Benutzername eingeben
- 2. neuer Benutzername eingeben
- 3. altes Passwort eingeben
- 4. neues Passwort eingeben
- 5. neues Passwort bestätigen
- 6. Speichern anklicken

#### Bei korrekt vollzogener Passwortänderung erscheint folgende Meldung:

| Änderung des Passworts war erfolgreich. |   |            |
|-----------------------------------------|---|------------|
| Kriterien                               |   |            |
| Benutzername                            |   |            |
| Anzahl Zeichen                          | 8 |            |
| <b>D</b>                                |   |            |
| Passwort                                |   |            |
| Anzahl Zeichen                          | 8 |            |
| Kleinbuchstaben                         |   |            |
| Zahlen                                  |   |            |
| Alter Benutzername:                     |   | marsteiner |
| leuer Benutzername:                     |   |            |
| Altes Passwort:                         |   |            |
| Veues Passwort:                         |   |            |
| Neues Passwort bestätigen:              |   |            |
|                                         |   |            |

Speichern

### 3 Übungsabmeldung

|                                                                                            | <b>C</b> ü                                                                                     | hungsa          | abmeldung <b>s</b> r | formation           |                          |                    |              |          |
|--------------------------------------------------------------------------------------------|------------------------------------------------------------------------------------------------|-----------------|----------------------|---------------------|--------------------------|--------------------|--------------|----------|
| Verbesserungsvorschläge,<br>Ideen und Lob bitte an:<br>info@lodur.ch senden!<br>LODUR info | Melden S                                                                                       | ie sich         | für eine Period      | FO<br>le ab (WK, Fe | erien usw.):             |                    |              |          |
| Übersicht<br>Kalender<br>Adressbuch laden<br>Adressbuch & Briefe                           | cht Von - Bis Grund<br>DD MM YYYY - DD MM YYYY<br>Abmelden<br>buch laden<br>buch & Briefe      |                 |                      |                     |                          |                    |              |          |
| Übungsabmeldung<br>Login & Passwort<br>Persönlicher Text                                   | Ubungsabmeldung<br>Login & Passwort<br>Persönlicher Text<br>Melden Sie sich für eine Übung ab: |                 |                      |                     |                          |                    |              |          |
|                                                                                            | 20.03.2012                                                                                     | 20:00-          | Mannschaftsübung     | Ubungsstoff         | Wm Schmid                | Aufgebot<br>Ganze  | Art<br>Übung | Abmelden |
|                                                                                            | 23.03.2012                                                                                     | 20:00-<br>22:00 | Mannschaftsübung     |                     | Oblt Betschart<br>Damian | Ganze<br>Feuerwehr | Übung        | Abmelden |
|                                                                                            | 27.03.2012                                                                                     | 20:00-<br>22:00 | Mannschaftsübung     |                     | Oblt Imhof Stefan        | Ganze<br>Feuerwehr | Übung        | Abmelden |

Unter **Übungsabmeldung** kann sich jeder AdF von einzelnen Übungen oder für eine längere Zeitdauer (Militär- oder Zivildienst, Ferien, Auslandaufenthalt usw.) abmelden. Eine Abmeldung via Lodur gilt als schriftliche Abmeldung.

Über die Gültigkeit der Abmeldung jedoch entscheidet nach wie vor das Feuerwehrkommando! Eine Entschuldigung hat in jedem Falle bei vorhersehbaren Terminen 3 Tage im Voraus, bei unvorhersehbaren Ereignissen bis spätestens 3 Tage nach dem entsprechenden Anlass schriftlich zu Handen des Kommandanten zu erfolgen.

#### Vorgehen Übungsabmeldung:

1. Bei gewünschter Übung auf **Abmelden** klicken (es öffnet sich folgendes Fenster)

| Probleme,<br>Verbesserungsvorschläge,<br>Ideen und Lob bitte an:<br>info@lodur.ch senden! | <b>G</b> Übungsabmeldung <b>F</b> nformation                                                                   |
|-------------------------------------------------------------------------------------------|----------------------------------------------------------------------------------------------------|
| LODUR info                                                                                | Hier können Sie sich von der Übung vom 20.03.2012 "Mannschaftsübung" abmelden.<br>Grund der Abmeldung: anderer |
| Übersicht<br>Kalender                                                                     | Bemerkungen:                                                                                                   |
| Adressbuch laden<br>Adressbuch & Briefe                                                   | mehrtägige Ortsabwesenheit                                                                                     |
| Übungsabmeldung<br>Login & Passwort                                                       |                                                                                                    |
| Persönlicher Text                                                                         |                                                                                                    |
|                                                                                           |                                                                                                    |
|                                                                                           | Abmelden                                                                                                    |

- 2. Grund angeben (falls anderer ausgewählt wird, bitte in Textfeld begründen)
- 3. Abmelden anklicken

Abmeldung wird im entsprechenden Appellblatt eingetragen.

Fertig!

#### 4 Persönlicher Text

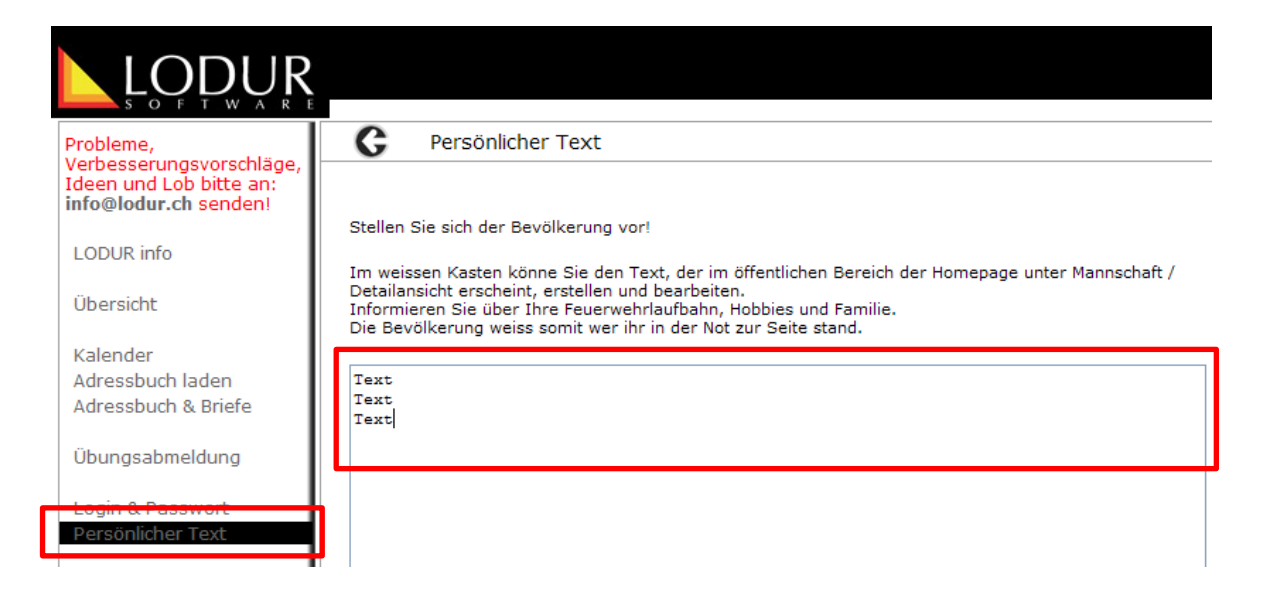

Unter **persönlicher Text** hat jeder AdF die Möglichkeit, einige Angaben über sich zu machen, die öffentlich und ohne Passwortzugang, betrachtet werden können.

Im Textfeld Infos eingeben und anschliessend mittels

Speichern speichern.

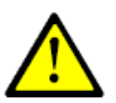

Diese Eingabe ist freiwillig und der Inhalt unterliegt der Verantwortung eines jeden AdF selbst!

#### 5 Kalender / Adressbuck & Briefe / Adressbuch laden

Unter diesen drei Menüpunkten kannst du wie im Outlook Kalendereintragungen machen, wobei die Übungen der Feuerwehr bereits eingetragen sind.

Ferner kannst du E-Mails/Briefe über Lodur verfassen und diese an Kontakte, die ebenfalls eingepflegt werden können oder von einem bestehenden Adressbuch (z. B. Outlook) importiert werden können, versenden.

Diese Funktionen werden hier nicht näher beschrieben. Sie sind selbst erklärend.

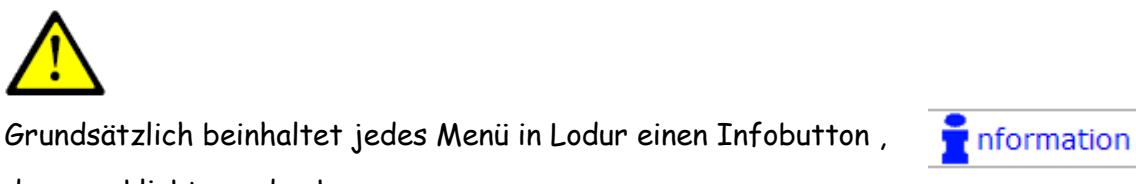

der angeklickt werden kann.

Darauf kann ein PDF-File aufgerufen werden, welches in ausführlichen Schritten das gewünschte Vorgehen beschreibt.

Wir wünschen dir nun viel Spass beim Kennenlernen dieses neuen Tools. Wir sind sicher, dadurch wird der administrative Aufwand wesentlich erleichtert.

Morschach, im Februar 2012 Kdt Daniel Betschart